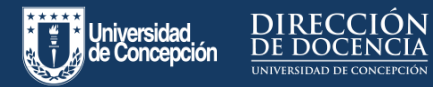

#### Menú Investigación - Sección Proyectos

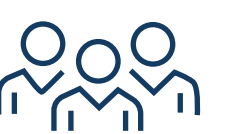

En esta sección se visualizan las

participaciones de el/la docente en

proyectos de investigación internos a la

Universidad de Concepción, así como los proyectos externos financiados por agencias nacionales e internacionales, que estén registrados en el sistema de la Vicerrectoría de Investigación y Desarrollo (Sivrid).

|            | Curriculum Académ                        | nico | Investigación > Proyectos | Nombre de Usuario 1 UdeC                                                                                                    | ф) (в    |        | C) |
|------------|------------------------------------------|------|---------------------------|----------------------------------------------------------------------------------------------------|----------|--------|----|
| U          | Mis Datos                                | ĺ    |                           | Por año, código, títuio, estado o financiamiento                                                                                                    |          |        | ۹  |
| 6          | Estudios                                 | ~    |                           | (20207078) Desarrollo E implementación De Procedimientos Docentes Para Facilitar La Disposición Al Aprendizaje En Condiciones De Di<br>Físico Por Pandemia De Covid-19, En Asignaturas De Primer Año Universitario Con Mediano O Alto Riesgo De Fracaso | stancia  | miento |    |
| Å          | Docencia                                 | ~    | Junio 2020                | Fixed Estado<br>OTRO ANID EN EJECUCIÓN                                                                                                    |          |        |    |
| \$         | Investigación                            | ^    | O<br>Julio 2021           | Participante(s)                                                                                                    |          |        |    |
|            | Proyectos                                |      |                           | Horas distilization semenal O Sin Information                                                                                                    |          |        |    |
|            | Publicaciones                            |      |                           |                                                                                                    |          |        |    |
|            | Patentes<br>Creación y Producción        |      |                           | (20173879) Modelo Intracurricular De Facilitación De Competencias De Autorregulación Del Aprendizaje En Estudiantes Universitarios<br>FOXDER IDEX                                                                                                    |          |        |    |
|            | Artistica                                |      | Enero 2018                | Financiamiento Estado<br>FONDEF VENCIDO                                                                                                    |          |        |    |
| ê          | Asist. Técnica y Extensión               | n~   | 0                         | Participante(s)                                                                                                    | - min    | 0.0    |    |
| 個          | Admin, Académica                         | ÷    | Enero 2020                | Horas dotficectórs semanal                                                                                                    | 8Z       |        |    |
| ¥          | Reconocimientos y Otros<br>Antencedentes |      |                           | <ul> <li>1301/2018 al 11.01/2019 - 7 Hms.</li> </ul>                                                                                                    |          |        |    |
| <b>6</b> 8 | Otros                                    | ~    |                           | (2015/2206) identidad De Aprendiz Como Herramienta Analitica De Procesos Adaptativos En Estudiantes De Ingeniería Comercial De La U<br>Concepción, Campus Los Angeles<br>(NRD-Instruction-Los Angeles)                                                  | niversio | dad De |    |
| ۵          | Versiones Curriculum                     |      | Agosto 2015               | Financiamiento Estado<br>VRID CERRADO                                                                                                    |          |        |    |

Q

Si el o la docente necesita solicitar revisión de la información que se despliega, tiene en la parte inferior derecha de la pantalla el botón + que le permitirá completar un formulario de solicitud, que será revisado en la **Mesa de Ayuda de la VRID.** 

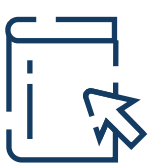

### Menú Investigación - Sección Publicaciones

En esta sección se despliegan las contribuciones que el/la docente ha realizado en publicaciones en revistas indexadas o no, capítulos de libros y libros (escritos o editados), que estén registrados en el sistema de la Vicerrectoría de Investigación y Desarrollo (Sivrid).

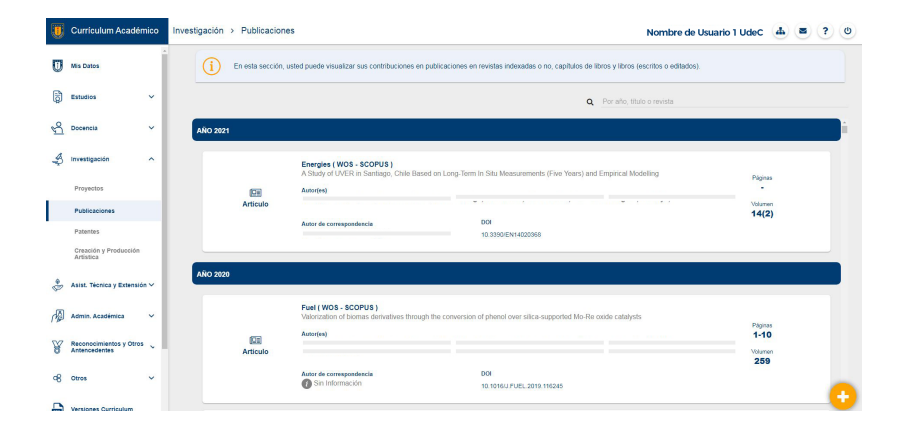

Si el o la docente necesita solicitar revisión de la información que se despliega, tiene en la parte inferior derecha de la pantalla el botón + que le permitirá completar un formulario de solicitud, que será revisado en la **Mesa de Ayuda de la VRID.** 

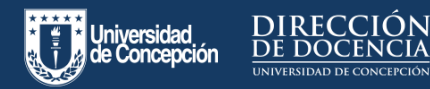

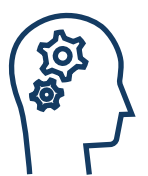

#### Menú Investigación - Sección **Patentes**

Aquí se visualizan las patentes en las que el/la docente aparece en la calidad de inventor o inventora y que están registrados en el sistema de la Vicerrectoría de Investigación y Desarrollo (Sivrid).

| U  | Currículum Académico               | Investigación                | > Patentes                   |                                                          |                                                          | Nombre de Usuario 1 UdeC                           | •        |         | ? | 0 |
|----|------------------------------------|------------------------------|------------------------------|----------------------------------------------------------|----------------------------------------------------------|----------------------------------------------------|----------|---------|---|---|
| U  | Mis Datos                          | i                            | En esta sección, usted pue   | de visualizar las patentes en las que                    | aparece en la calidad de inventor o inventora.           |                                                    |          |         |   |   |
| ð  | Estudios 🗸 🗸                       |                              |                              |                                                          | Por a                                                    | año, nombre, tipo patente                          |          |         |   | ۹ |
| 8  | Docencia 🗸                         |                              |                              | Un alimento funcional para :                             | almónidos a base de extracto de pino radiata y su pro    | ceso de elaboración.                               |          |         |   |   |
| \$ | investigación ^                    |                              | Concedida<br>Sin información | RVENCIÓN<br>Participante(x)                              |                                                          |                                                    |          |         |   |   |
|    | Proyectos                          |                              | Caduca<br>Octubre 2035       | Nro. Solicitud<br>2015-3127                              | Estado<br>EN TRÁMITE                                     |                                                    |          |         |   |   |
|    | Publicaciones                      |                              |                              |                                                          |                                                          |                                                    |          |         |   |   |
|    | Patentes                           |                              | Concedida                    | Un proceso integrado de dig                              | estión anaeróbica/anaeróbica de amonio y desnitrifica    | ición, SNAD, para producir biogás a partir de exci | retas av | icolas. |   |   |
|    | Creación y Producción<br>Artistica |                              | Septiembre 2019<br>O         | Participante(s)                                          |                                                          |                                                    |          |         |   |   |
| ð  | Asist. Téonica y Extensión Y       |                              | Julio 2035                   | Nro. Solicitud<br>2015-2133                              | Estado<br>CONCEDIDA                                      |                                                    |          |         |   |   |
| 個  | Admin. Académica 🗸 🗸               |                              |                              |                                                          |                                                          |                                                    |          |         |   |   |
| ¥  | Reconocimientos y Otros 🖌          |                              | Concedida<br>Noviembre 2016  | Formulaciones antioxidante<br>MENCIÓN<br>Participante(s) | s a partir de extracto de pino radiata y ácido ascórbico | para estabilizar lípidos, especialmente aceites de | * pescal | 105.    |   |   |
|    | Antecedentes<br>Complementarios    | nacedentes<br>emplementarios | Marzo 2032                   | Nro. Solicitud<br>2012-0709                              | Estado<br>CONCEDIDA                                      |                                                    |          |         |   | - |
| aR | Otros                              |                              |                              |                                                          |                                                          |                                                    |          |         | _ |   |

Q

Si el o la docente necesita solicitar revisión de la información que se despliega, tiene en la parte inferior derecha de la pantalla el botón + que le permitirá completar un formulario de solicitud, que será revisado en la Mesa de Ayuda de la VRID.

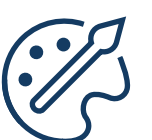

#### Menú Investigación - Sección Creación y producción artística

En esta pantalla se muestra los proyectos de tipo Creación y producción artística que estén registrados en el sistema de la Vicerrectoría de Investigación y Desarrollo (Sivrid)

|    | Curriculum Académico Investigación > Creación y Produ |                 | cción Artística                                                  |                             | Nombre de Usuario 1 UdeC                                    | •          | • ?     | 0 |
|----|-------------------------------------------------------|-----------------|------------------------------------------------------------------|-----------------------------|-------------------------------------------------------------|------------|---------|---|
| U  | Mis Datos                                             |                 |                                                                  |                             | Por año, código, título, estado o financiamiento            |            |         | ۹ |
| ß  | Estudios 🗸                                            |                 | (20051963) Primer Ciclo De Microdocumentales                     | "biografo"                  |                                                             |            |         |   |
| 5  | Docencia 🗸 🗸                                          | Noviembre 2005  | Financiamiento<br>DIUC                                           | Estado<br>CERRADO           |                                                             |            |         |   |
| \$ | Investigación ^                                       | Diciembre 2006  | Participante(s)<br>Horas dedicación semanal                      |                             |                                                             |            |         |   |
|    | Proyectos                                             |                 | <ul> <li>01/11/2005 al 30/11/2006 - 6 Hrs.</li> </ul>            |                             |                                                             |            |         |   |
|    | Publicaciones                                         |                 | (20030321) Sitio Web: Museo Audiovisual De In<br>Sonoro          | restigación Sobre Identidad | Universitaria Y Regional, Un Espacio Para El Documental Y I | El Archivo | Filmico | e |
|    | Creación y Producción<br>Artística                    | Septiembre 2003 | DIUC-C ARTISTICA<br>Financiamiento<br>DIUC                       | Estado<br>TERMINADO         |                                                             |            |         |   |
| *  | Asist. Téonica y Extensión 🗸                          | Septiembre 2005 | Participante(s)                                                  |                             |                                                             |            |         |   |
| M  | Admin. Académica 🗸 🗸                                  |                 | Hores dedicación semanal<br>• 01/09/2003 al 01/09/2005 - 5 Hirs. |                             |                                                             |            |         |   |
| ¥  | Reconocimientos y Otros 💊                             |                 |                                                                  |                             |                                                             |            |         |   |
| 98 | 00105 ~                                               |                 |                                                                  |                             |                                                             |            |         | - |
|    | Versiones Curriculum                                  |                 |                                                                  |                             |                                                             |            |         | • |

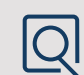

Si el o la docente necesita solicitar revisión de la información que se despliega, tiene en la parte inferior derecha de la pantalla el botón + que le permitirá completar un formulario de solicitud, que será revisado en la Mesa de Ayuda de la VRID.

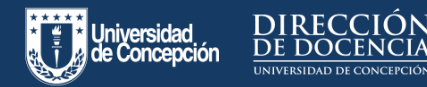

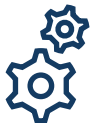

### Menú Asistencia Técnica y Extensión Sección Asistencia Técnica

En esta sección se pueden visualizar las participaciones de el/la docente en diversas actividades asociadas a transferencia tecnológica y de asistencia técnica, registradas en la plataforma **de Declaraciones de Actividades UdeC.** 

Aquí también se muestra el estado en el que está la declaración: borrador, enviada, aprobada, o rechazada.

|            | Curriculum Académ                               | ico | Asist. Técnica y Extensión > Asistencia Técnica                                                                            | Nombre de Usuario 1 UdeC 👍 🛎 ? 🕚                                                               |
|------------|-------------------------------------------------|-----|----------------------------------------------------------------------------------------------------|------------------------------------------------------------------------------------------------|
| U          | Mis Datos                                       | Î   | En esta sección, usted puede visualizar sus participaciones en diversas actividades asociadas a transf<br>Actividades UdeC | ferencia tecnológica y de asistencia técnica, registradas en la plataforma de Declaraciones de |
| 6          | Estudios                                        | •   |                                                                                                    | Por año o Actividad Q                                                                          |
| ŝ          | Docencia                                        | ~   | AÑO 2020                                                                                                    |                                                                                                |
| \$         | Investigación                                   | ~   | Asesor Centro de Microscopia Avanzada CMA<br>Fecha Declaración: 01/01/020 al 31/07/2020                                    | Declaración Bernanal Horas<br>2 0 i                                                            |
| 0          | Asist. Téonica y Extensión                      | ^   |                                                                                                    | Directas indrectas                                                                             |
|            | Asistencia Técnica                              |     | Adesor Centro de Miscroscopia Avanzada UMA<br>Fecha Declaración: 01/01/2020 al 31/07/2020                                  | 1 0<br>Directas indirectas i                                                                   |
|            | Actividades)<br>Vinculación (Hola de            |     | Anaros Cantro da Microsconia Avanzada CMA                                                                                  | Declaración Sermanol Hopas                                                                     |
|            | Actividades)<br>Antecedentes<br>Complementarios |     | Pecha Declaración: 01/01/2020 al 31/07/2020                                                                                | 2 0 Ž<br>Directas Indrectas                                                                    |
| 個          | Admin. Académica                                | •   |                                                                                                    |                                                                                                |
| ¥          | Reconocimientos y Otros<br>Antencedentes        | •   |                                                                                                    |                                                                                                |
| <b>a</b> 8 | Otros                                           | ~   |                                                                                                    |                                                                                                |
|            | Versiones Curriculum                            |     |                                                                                                    |                                                                                                |

 $\left( + \right)$ 

Si el/la docente no realizó la declaración cuando correspondía al período de la actividad, puede agregarlas en el apartado **Asist. Técnica y Extensión – Antecedentes complementarios.** 

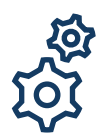

### Menú Asistencia Técnica y Extensión Sección Extensión.

En esta pantalla se despliegan las actividades de extensión registradas en la plataforma de **Declaraciones de Actividades UdeC.** 

Aquí también se puede visualizar el estado en el que se encuentra la declaración, ya sea en borrador, enviada, -----aprobada o rechazada.

|         | Curriculum Académico                                                    | Asist. Técnica y Extensión > Extensión (Hoja de Actividades) Nor                                                                                                    | mbre de Usuario 1 UdeC 🍙 🛎                                    | i) ? (0) |
|---------|-------------------------------------------------------------------------|----------------------------------------------------------------------------------------------------|---------------------------------------------------------------|----------|
| U       | Mis Datos                                                               | (i) En esta sección, usted puede visualizar sus participaciones en proyectos de extensión.                                                                                                    |                                                               |          |
| ¢       | Estudios 🗸                                                              | Por allo o Actividad                                                                                                    |                                                               | ٩        |
| 5       | Docencia 🗸                                                              | AÑO 2020                                                                                                    |                                                               |          |
| (2)     | Investigación 🗸                                                         | ASISTENCIA VIITUAL CONGRESO FENS<br>Fecha Destanasión: E11912020 al 31/07/2020                                                                                                    | Declaración Total Horas<br><b>32 0</b><br>Directas Indirectas | i        |
| ~       | Asistencia Técnica<br>Extensión (Hoja de                                | INSEMULACION DE JATÍCULOS PARA PERIODOCOS Y ARTÍCULOS PUBLICITARIOS (LUS, EL INOSTINADOR, DIARIO CONCEPCIÓN, LETTER<br>POR, MOR UNEC, INFERIÓR SE A SERVICIO<br>Para Declaración ENTETOS E SERVICIOS | Declaración Total Honas<br>10 0<br>Directas Indirectas        | i        |
|         | Vinculación (Hoja de<br>Actividades)<br>Antecedentes<br>Complementarios | AsisTexicia VIETUAL CONDIESS / FENS<br>Perilla Destavative: 019(1000) al 3107/2009                                                                                                    | Declaración Total Horas<br><b>24 0</b><br>Directas Indirectas | i .      |
| A<br>W  | Admin. Académica 🗸                                                      | PREPARACIÓN DE ARTÍCULOS PARA PERIÓDICOS Y MEDIOS PUBLICITARIOS ONLINE (DARIO CONCEPCIÓN, EM MOSTRADOR, NOTICIAS<br>UDEC, NOTICIAS VIRO, LETTRA FORATES)<br>Parta Delaridade: (PRISTO28 à DISTO28)   | Declaración Total Honas<br>10 0<br>Directas Indirectas        | i        |
| 98<br>1 | Antencedentes V                                                         | Asis TENCIA VIRTUAL CONGRESO FERS<br>Fecha Deslavasine, 05052020 al 316072020                                                                                                    | Declaración Total Horas<br>24 0<br>Directas indirectas        | T.       |
| ۵       | Versiones Curriculum                                                    | PREPARACIÓN DE ARTÍCULOS PARA PERIÓDICOS Y MEDIOS PUBLICITARIOS ONLINE (DIARIO CONCEPCIÓN, EM MOSTRADOR, LUN,                                                                                        | Declaración Total Honas                                       |          |

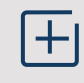

Si el/la docente no realizó la declaración cuando correspondía al período de la actividad, puede agregarlas en el apartado **Asist. Técnica y Extensión – Antecedentes complementarios.** 

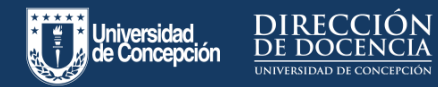

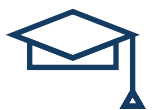

### Menú Admin Académica Sección Funciones Directivas

En esta sección, el/la docente puede visualizar sus participaciones en funciones directivas dentro de la Universidad de Concepción.

|    | Curriculum Académico                          | Admin. Académica > Funciones D    | Directivas                                                                                              | Nombre de Usuario 1 UdeC 📥 🛎 ? 🙂 |
|----|-----------------------------------------------|-----------------------------------|----------------------------------------------------------------------------------------------------|----------------------------------|
| U  | Mis Datos                                     | i En esta sección, usted pue      | de visualizar sus participaciones en funciones directivas dentro de la Universidad de Concepci          | ón.                              |
| 6  | Estudios 🗸                                    |                                   | Peri                                                                                                    | año Q                            |
| 5  | Docencia 🗸                                    |                                   |                                                                                                    |                                  |
| \$ | Investigación 🗸                               | Febrero 2015                      | DIRECTOR DE DEPARTAMENTO<br>No vigenta<br>Repartición                                                   |                                  |
| ¢  | Asist. Técnica y Extensión 🗸                  | Febrero 2017                      | Departamento de Química Analítica e Inorgánica<br>Horas dedicación semanal<br>12 His.                   |                                  |
| 個  | Admin. Académica 🔷                            |                                   |                                                                                                    |                                  |
|    | Funciones Directivas<br>Consejos y Comisiones | Febrero 2013<br>O<br>Febrero 2015 | DIRECTOR DE DEPARTAMENTO<br>No vigente<br>Repartición<br>Departamento de Química Analítica e Inorgânica |                                  |
| ¥  | Reconcolimientos y Otros 🔪                    |                                   | Hones dedicación semanal<br>12 Hirs.                                                                    |                                  |
| 98 | Otros 🗸                                       | Febrero 2009                      | DIRECTOR DE DEPARTAMENTO                                                                                |                                  |
| ۵  | Versiones Curriculum                          | C<br>Febrero 2011                 | Repartición<br>Departamento de Quámica Analítica e Inorgánica                                           |                                  |
| 2  | Postulaciones                                 |                                   | Hona dedicación semanal<br>12 Hrs.                                                                      |                                  |
| ^  |                                               |                                   |                                                                                                    | _                                |

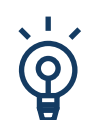

#### Menú Admin Académica Sección Consejos y Comisiones

En esta sección se puede visualizar las participaciones de el/la docente en **Consejos y Comisiones** internos y externos a la Universidad de Concepción, registrados en la **Dirección de Personal**.

| 0 •         | tis Datos                                | Î                                     |             |                                                                  |  |  |   |   |
|-------------|------------------------------------------|---------------------------------------|-------------|------------------------------------------------------------------|--|--|---|---|
| ()<br>      |                                          |                                       |             |                                                                  |  |  |   | 0 |
|             | studios                                  | ~                                     |             |                                                                  |  |  |   | ~ |
| n<br>1      | locencia                                 | ~                                     | Abril 2013  | INTEGRANTE (EXTERNO) COMISIÓN EVALUACIÓN ACADÉMICA<br>No vigente |  |  |   |   |
| 3 in        | rvestigación                             | *                                     | Abril 2015  | Repartición<br>Decanato<br>Horas deritar lón semanal             |  |  |   |   |
| 🍦 A1        | isist. Técnica y Extensio                | in~                                   |             | Sin Información                                                  |  |  |   |   |
| <b>個</b> A1 | idmin. Académica                         | ^                                     | Junio 2010  | INTEGRANTE (EXTERNO) COMISIÓN EVALUACIÓN ACADÉMICA               |  |  |   |   |
| ,           | Funciones Directivas                     |                                       | 0           | No vigente<br>Repartición                                        |  |  |   |   |
| 0           | Consejos y Comisiones                    |                                       | Junio 2012  | Noras dedicación semanal                                         |  |  |   |   |
| Al Al       | leconocimientos y Otro-<br>intencedentes | · · · · · · · · · · · · · · · · · · · |             |                                                                  |  |  |   |   |
| a8 or       | tros                                     | ~                                     | Marzo 2004  | INTEGRANTE COMISIÓN EVALUACIÓN ACADÉMICA                         |  |  |   |   |
| <b>.</b>    | ersiones Curriculum                      |                                       | ebrero 2005 | Repartición<br>Decanato                                          |  |  |   |   |
| 鲁·          | Postulaciones                            |                                       |             | Noras dedicación semanal O Sin Información                       |  |  | 6 | Ð |

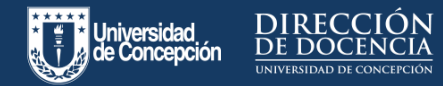

+1

## ¿Cómo puedo editar o agregar información al Sistema de Currículum Académico Normalizado (SCAN)?

#### Menú Otros Sección Hoja de actividades

En esta sección se despliegan otro tipo de actividades no contempladas en los sistemas corporativos de la universidad, que fueron registradas en la plataforma de **Declaraciones de Actividades UdeC**, en el ítem **Otros.** 

| U  | Currículum Académico                       | Otros > Otros (Hoja de Actividades)                                                                                                    | Nombre de Usuario 1 UdeC 🔥 🛎 ? O                                                                               |
|----|--------------------------------------------|----------------------------------------------------------------------------------------------------|----------------------------------------------------------------------------------------------------|
| U  | Mis Dates                                  | En esta sección, usted puede visualizar sus participaciones en otro tipo de actividades no contemplac<br>plataforma de Declaraciones de Actividades UdeC. | das en los sistemas corporativos de la Universidad, pero que fueron registradas en la                          |
| () | Estudios ~                                 |                                                                                                    | Por alto o Actividad Q                                                                                         |
| R  | Docencia 🗸                                 | AÑO 2020                                                                                                    | راجع المحادثة المحادثة المحادثة المحادثة المحادثة المحادثة المحادثة المحادثة المحادثة المحادثة المحادثة المحاد |
| \$ | Investigación 🗸                            | Fecha Declaración: 01/01/2020 al 31/07/2020                                                                                                    | Declaración Semanal Horas<br>3 0 i                                                                             |
| *  | Asist. Técnica y Extensión 🛩               |                                                                                                    | Directas Indirectas                                                                                            |
| 個  | Admin. Académica 🗸 🗸                       | Pecha Declaración: 01/01/2020 al 31/07/2020                                                                                                    | Declaración Total Horas<br>50 0 i<br>Directas Indirectas                                                       |
| ¥  | Reconocimientos y Otros 🔪<br>Antencedentes |                                                                                                    | Declaración Total Horas                                                                                        |
| 98 | Otros 🗸                                    | Pecha Declaración: 01/01/2020 al 31/07/2020                                                                                                    | Directas Indirectas 2                                                                                          |
|    | Otros (Hoja de Actividades)                |                                                                                                    | Declaración Tetal Horas                                                                                        |
|    | Antecedentes<br>Complementarios            | Fecha Declaración: 01/01/2020 al 31/07/2020                                                                                                    | 20 0 2<br>Directas indirectas                                                                                  |
|    | Versiones Curriculum                       |                                                                                                    | Declaración Semanal Horas                                                                                      |
| 1  | Postulaciones                              | Fecha Declaración: 01/01/2020 al 31/07/2020                                                                                                    | 2 0 i<br>Directas Indirectas                                                                                   |

Aquí también se muestra el estado en el que está la declaración: borrador, enviada, aprobada o rechazada.

Si el/la docente no realizó la declaración cuando correspondía al período de la actividad, puede agregarlas en el apartado **Asist. Técnica y Extensión – Antecedentes complementarios.** 

#### Menú Versiones Currículum

En este ítem el/la docente puede generar distintas versiones del currículum normalizado, eligiendo el año desde el que se desea confeccionar la versión.

Además, muestra las versiones ya generadas con la posibilidad de abrirlo en formato PDF o enviarlo a través de correo electrónico.

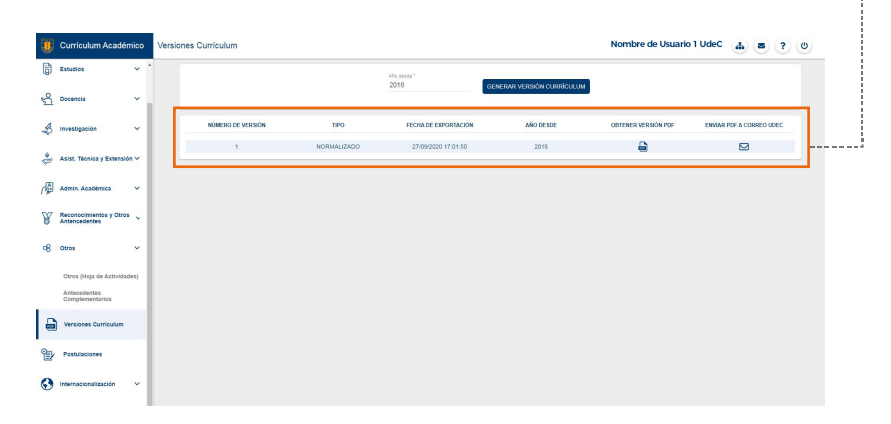

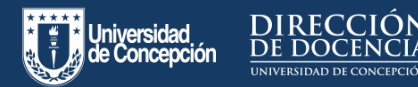

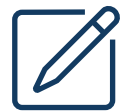

#### Menú Postulaciones

Esta sección permite acceder a la revisión de antecedentes para la **Asignación Académica** y la **Asignación de Docencia.** 

El/la docente deberá elegir a qué asignación postular.

| Urriculum Académico Postulaciones                              | Nombre de Usuario 1 UdeC 🏻 🏜 💡                                                                                                    |
|----------------------------------------------------------------|----------------------------------------------------------------------------------------------------|
| 역 Docencia ~ *                                                 | ASIGNACIÓN ACADÉMICA 2020 ASIGNACIÓN DE DOCENCIA 2020                                                                                     |
| 🛃 investigación 🗸                                              | Proceso de Postulación de Asignación Académica 2020                                                                                       |
| 🐥 Asist. Téonica y Estensión 🗸                                 | PROCESO ABLERTO<br>Desde el 11/01/2021 hasta el 16/03/2021                                                                                |
| Admin. Académica 🗸                                             | (i)                                                                                                    |
| 🖉 Reconscimientos y Otros 🗸                                    | Usted a la fecha no registra ninguna poslutación para el proceso Asymoción Académica 2020. Para postular primero revise sus antecedentes. |
| og omes v                                                      |                                                                                                    |
| Otros (Hoja de Actividades)<br>Antecedentes<br>Complementarios |                                                                                                    |
| Versiones Curriculum                                           |                                                                                                    |
| Postulaciones                                                  |                                                                                                    |
| S Internacionalizzación A                                      |                                                                                                    |
| Antecedentes                                                   |                                                                                                    |

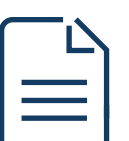

#### Menú Postulaciones - Sección Asignación Académica

En esta sección se muestran todos los antecedentes de el/la docente agrupados dimensiones y asociados a la rúbrica correspondiente.

| ۳          | Currículum Académ                        | ico | Postulaciones           | Nombre de Usuario 1 UdeC 🛛 🛔                                                                                                    |      | ?     | O        |
|------------|------------------------------------------|-----|-------------------------|----------------------------------------------------------------------------------------------------|------|-------|----------|
| U          | Mis Datos                                |     | VOLVER                  | Mis Antecedentes de Postulación Asignación Académica 2020<br>Datos desde el eño 2015                                                                                                    |      |       |          |
| þ          | Estudios                                 | *   | - DOCEN                 |                                                                                                    |      |       |          |
| ñ          | Docencia                                 | *   | +<br>9 artecedentes     | Tiene a su cargo asignaturas obligatorias de pregnado (incluye especialidades de la salud). Según asignación de funciones de Departamento                                                                                                    | SOL  | CITAR |          |
| \$         | Investigzoldn                            | *   | +<br>1 antecedente      | Tione a su cargo asignaturas electivas de pregrado (eccloye especialidados de la salud). Según asignatión de funciones de D <mark>. Salectar Agreper e Compri Normación</mark>                                                                | SOLF | CITAR |          |
| ¢          | Asist. Técnica y Extensión               | ~   | 0                       | Dirigió actividades de estudiantes conducentes a tituíación de pregrado: tesis, memorias, seminarios de título, trabajos de finalización, (otros trabajos de finalización                                                                     |      | _     |          |
| 個          | Admin. Académica                         | *   | Sin Antecedenties       | de carrera).                                                                                                    | son  | TIAR  | <b>,</b> |
| ¥          | Reconocimientos y Otros<br>Antencedentes | ,   | ©<br>Sin Antecedentes   | Codigió actividades de estudiantes conducentes a titulación de pregrado: tesis, memorias, seminarios de titulo, trabajos de finalización, (otros trabajos de<br>finalización de carrera).                                                     | SOU  | CITAR |          |
| <b>6</b> 8 | Otros                                    | *   | ()<br>Sin Antecedenties | Tiene a su cargo asignaturas de postgrado (sólo académicos acreditados, según criterios CNA)                                                                                                    | SOU  | CITAR |          |
|            | Versiones Curriculum                     |     | Gin Antecedentes        | Tiene a su cargo asignaturas de postgrado.                                                                                                    | SOU  | CITAR |          |
| 1          | Postulaciones                            |     | +<br>5 artecedentes     | Dirigió actividades de estudiantes, conducentes a litulación de post grado tesis, memorias, seminarios de titulo, trabajos de finalización, otros trabajos de<br>finalización de carrera, (sión académicos acreditados, según criterios CNA). | 801  | CITAR |          |
| 0          | Internacionalización                     | *   | ()<br>Sin Artiscecentes | Co dirajó actividades de estudiantes conducentes a titulación de post grado: tesis, memorias, seminarios de titulo, trabajos de finalización, otros trabajos de<br>finalización de cartera.                                                   | 801  | CI AR | 5        |
|            |                                          |     | ()<br>Sin Antecedentes  | Otros antecedentes relacionados a Docencia                                                                                                    | AGR  | ECAR  | 2        |

Desde cualquier lugar de la ventana, presionando el ícono **Enviar postulación** (sector inferior derecho) se habilita la ----- opción de completar la postulación.

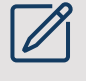

Para cada una de ellas, el/la docente tiene la posibilidad de solicitar modificación de antecedentes a través del botón **Solicitar** o **Agregar** para aquellas actividades que el/la docente puede incorporar directamente.

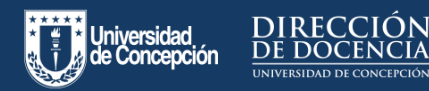

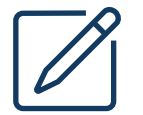

#### Menú Postulaciones - Sección Asignación Docente

En esta ventana se muestran todos los antecedentes de el/la docente agrupados dimensiones y asociados a la rúbrica correspondiente.

Para cada una de ellas, el/la docente tiene la posibilidad de solicitar modificación de antecedentes a través del **botón Solicitar o Agregar** para aquellas actividades que el/la docente pueden incorporar directamente.

Desde cualquier lugar de la ventana, presionando el ícono **Enviar postulación** (sector inferior derecho) se habilita la opción de completar la postulación.

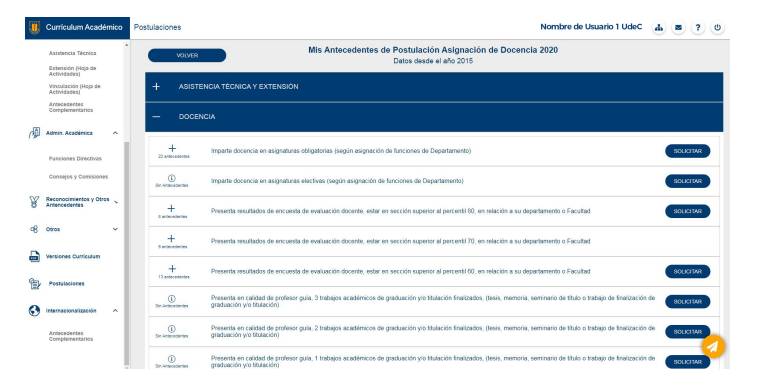

### Enviar postulación

Una vez que el/la docente ha completado toda su información en la plataforma, deberá presionar el botón Enviar Postulación.

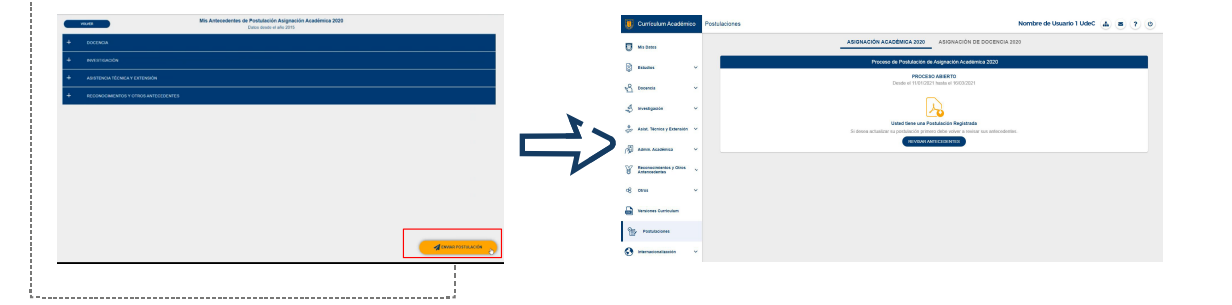

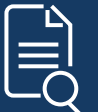

Revisa esta y otras infografías sobre el proceso de postulación a asignaciones en el siguiente enlace:

http://docentesenlinea.udec.cl/postula cion-virtual-a-asignaciones/

Encuentra más información sobre apoyo a la docencia remota en: http://docentesenlinea.udec.cl/